## App Guide for Intl.SOS TeleConsultation

## 1. Adding the App

- Go to the App Market: Open Google Play for Android devices or the App Store for iOS devices.
- Search for Intl.SOS TeleConsultation: Use the search bar to type "Intl.SOS TeleConsultation" and select the app from the results.
- **Install the App:** On the app's detail page, click the **Install** button to download and install the app on your phone.

## 2. Using the App

- Open the App: Once installed, tap the app icon to open it.
- Click the "START NOW" Button: Tap the START NOW button at the bottom of the screen to navigate to the terms and conditions page.
- Read and Accept the Terms and Conditions: Scroll through the terms and conditions, then tap the ACCEPT AND CONTINUE button to proceed.
- Fill in Meeting Information: Enter the "Meeting ID" and "Display Name." You can also toggle the Audio and Video options on or off based on your preference.
- Join the Meeting: Tap the JOIN NOW button to join the meeting. If prompted, enter the meeting password. After entering the password, you will be connected to the meeting.

## 3. Removing the App

• **Uninstall the App:** Long press the app icon, select **Uninstall** from the menu, and confirm the uninstallation.